## How to accept Assignments from SAOA

### Step 1: You should have received an email from ArbiterSports. If you check your junk email

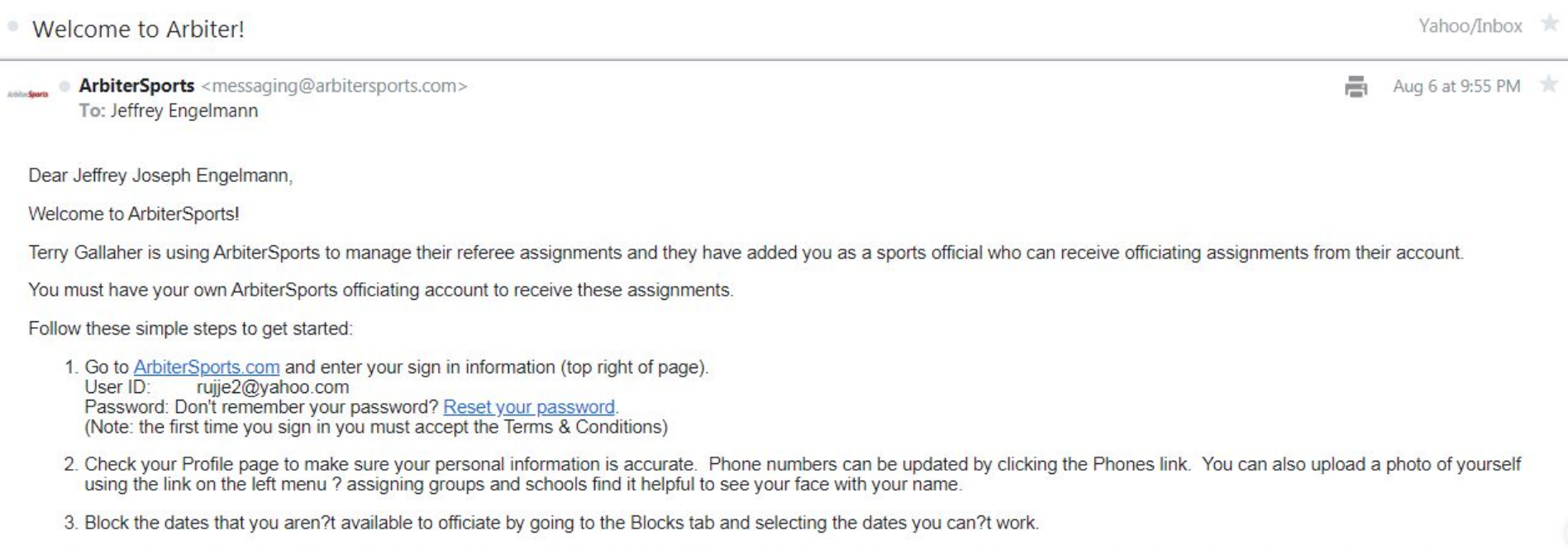

4. Set the distance you are willing to drive for an assignment by clicking on Travel Limits under the Blocks tab. You can set a different travel limit for each day of the week.

That?s it! You will be notified by email when you are assigned any games. Come back to ArbiterSports to review your assignments, and to accept or decline them. Always remember to click the Submit button after you accept or decline any assignments.

If you have any issues accessing your account, please contact ArbiterSports at support@arbitersports.com for assistance.

Sincerely,

ArbiterSports Team

Step 2: <u>https://www.arbitersports.com/</u>

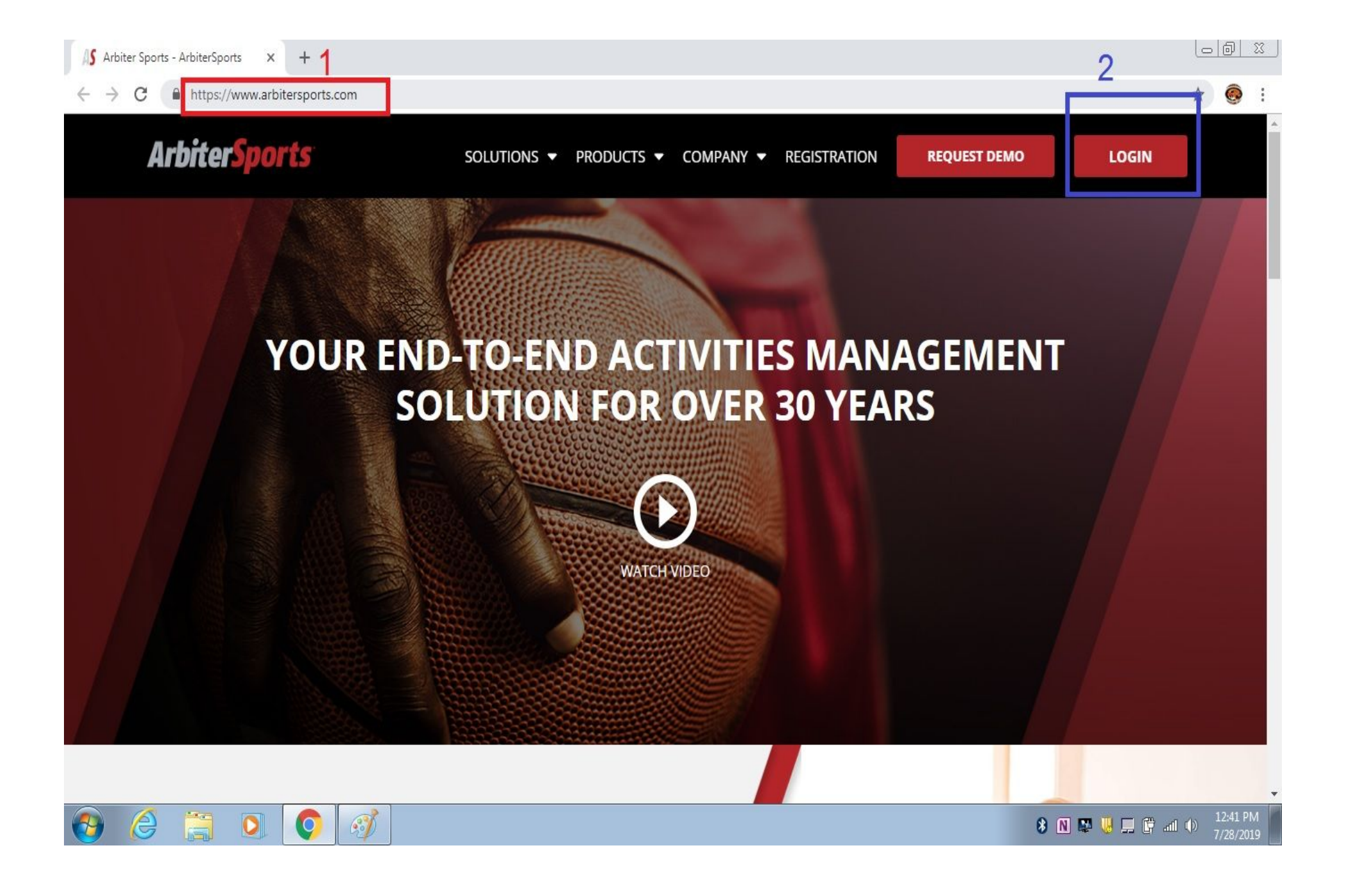

Step 3:

| Irbiter <mark>Sports</mark> |                                                                                                    |                                                                                                    |                                                                |                                        | Jeffrey Engelm                        | ann (Generic) * 🌘         |  |  |  |  |  |  |
|-----------------------------|----------------------------------------------------------------------------------------------------|----------------------------------------------------------------------------------------------------|----------------------------------------------------------------|----------------------------------------|---------------------------------------|---------------------------|--|--|--|--|--|--|
|                             |                                                                                                    |                                                                                                    |                                                                |                                        |                                       | _                         |  |  |  |  |  |  |
| ** **** ***** ***           | ······································                                                               |                                                                                                    |                                                                |                                        | ••••••                                |                           |  |  |  |  |  |  |
| My Account                  | Jeffrey Engelmann<br>Since your account is registered in m<br>you choose to participate, your inform | nore than one group, locate the account you wish to<br>mation will be accessible for use in that group. | sign into and click the corresponding icon in the 'Sign In' co | lumn. Below we have also listed        | groups inviting you to be p           | part of the inization. If |  |  |  |  |  |  |
|                             | Below are groups inviting you to join them.                                                          |                                                                                                    |                                                                |                                        |                                       |                           |  |  |  |  |  |  |
|                             | Group                                                                                                | Group                                                                                                   | Name                                                           | Account Type                           | Actio 1                               |                           |  |  |  |  |  |  |
| · · · · · ·                 | 105109                                                                                               | SAOA .                                                                                                  | Official                                                       | ······································ | · · · · · · · · · · · · · · · · · · · | Accept Becline            |  |  |  |  |  |  |
| 1                           | 108867                                                                                               | IHSA Main                                                                                               | Official                                                       |                                        |                                       | Accept Pecline            |  |  |  |  |  |  |
|                             | 112788                                                                                               | IHSA                                                                                                    | Official                                                       |                                        |                                       | Accept Pecline            |  |  |  |  |  |  |
| 2                           | Which Account would you like to                                                                      | sign into?                                                                                              |                                                                |                                        |                                       |                           |  |  |  |  |  |  |
| (C)                         |                                                                                                    |                                                                                                    |                                                                |                                        |                                       |                           |  |  |  |  |  |  |

Step 4: Click Main And click box "Ready to be assigned"

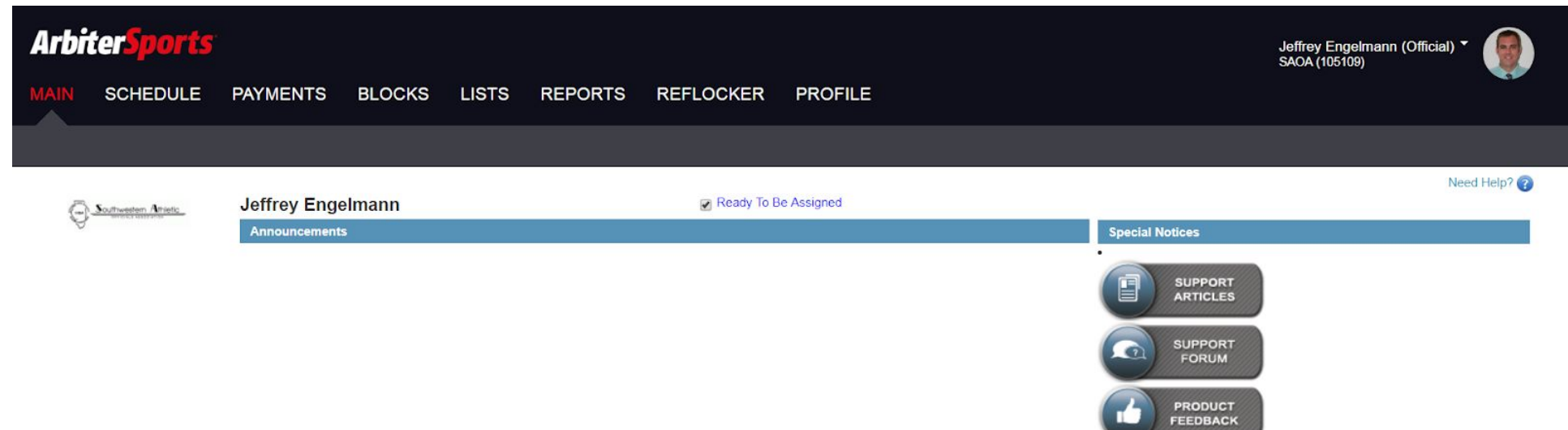

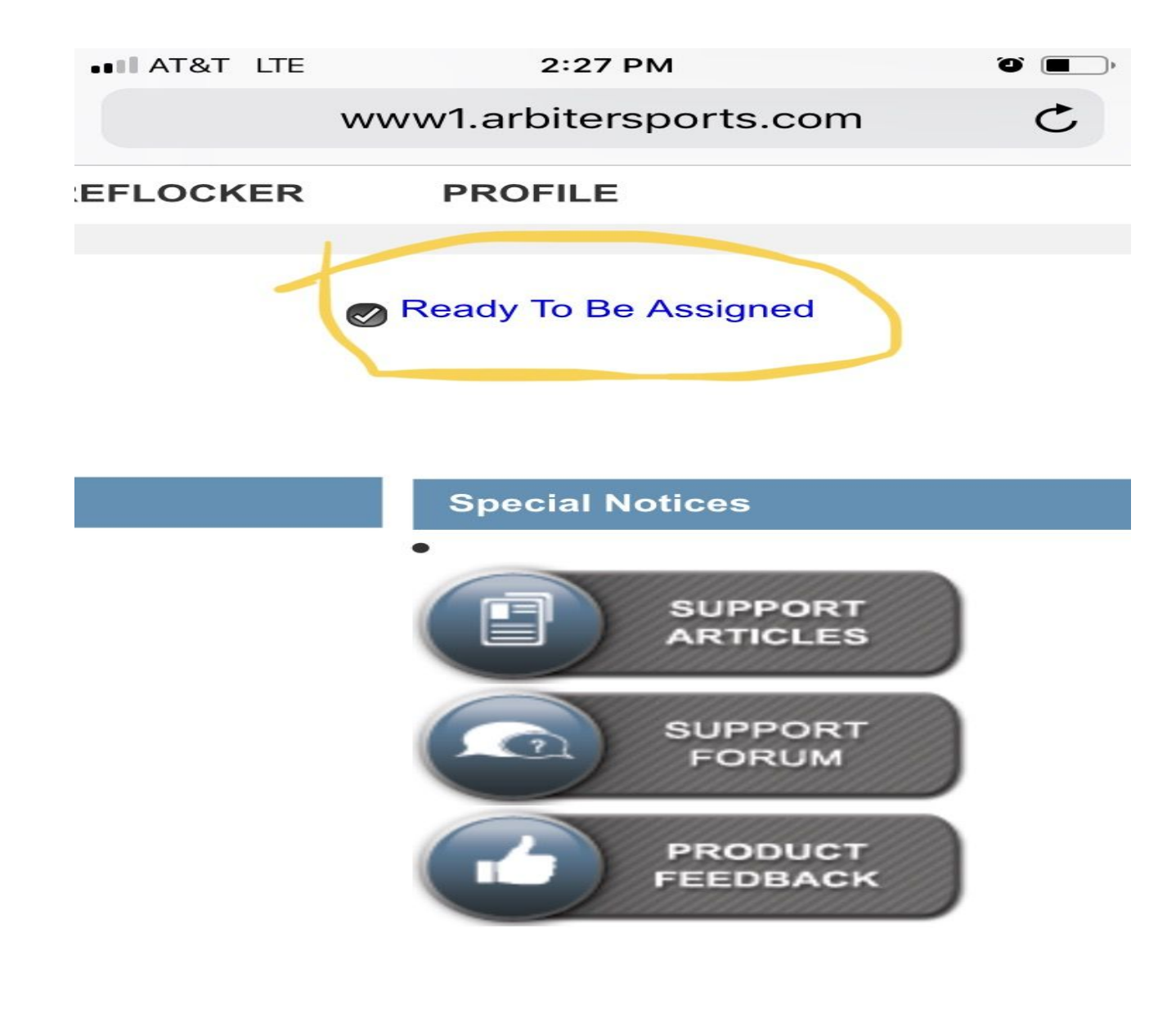

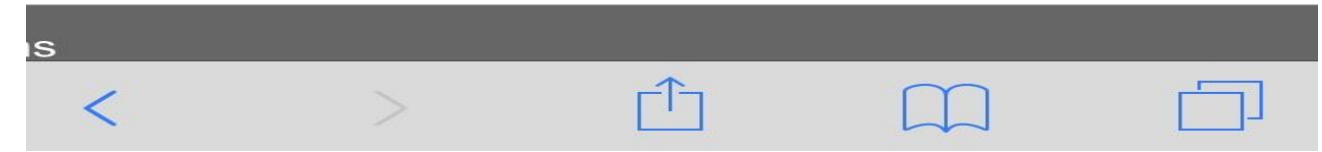

# How to accept an assignment

### Step 1: you should receive an email

| [ArbiterSports.com] You have new games from SAOA                                                                                                    |                  |   |  |  |  |  |  |  |
|----------------------------------------------------------------------------------------------------|------------------|---|--|--|--|--|--|--|
| ArbiterSports <messaging@arbitersports.com>     To: rujje2@yahoo.com</messaging@arbitersports.com>                                                                | Aug 7 at 1:52 PM | * |  |  |  |  |  |  |
| Jeffrey Joseph Engelmann:                                                                                                    |                  |   |  |  |  |  |  |  |
| New game assignments are available for you online. Log on to www.ArbiterSports.com to view your updated schedule. Your new assignments are highlighted in yellow. |                  |   |  |  |  |  |  |  |
| You must accept or decline them by 8/12/2019.                                                                                                    |                  |   |  |  |  |  |  |  |
| ASE12                                                                                                    |                  |   |  |  |  |  |  |  |
| $\bigstar \ \bigstar \ \Rightarrow \ \cdots$                                                                                                    |                  |   |  |  |  |  |  |  |
|                                                                                                    |                  |   |  |  |  |  |  |  |

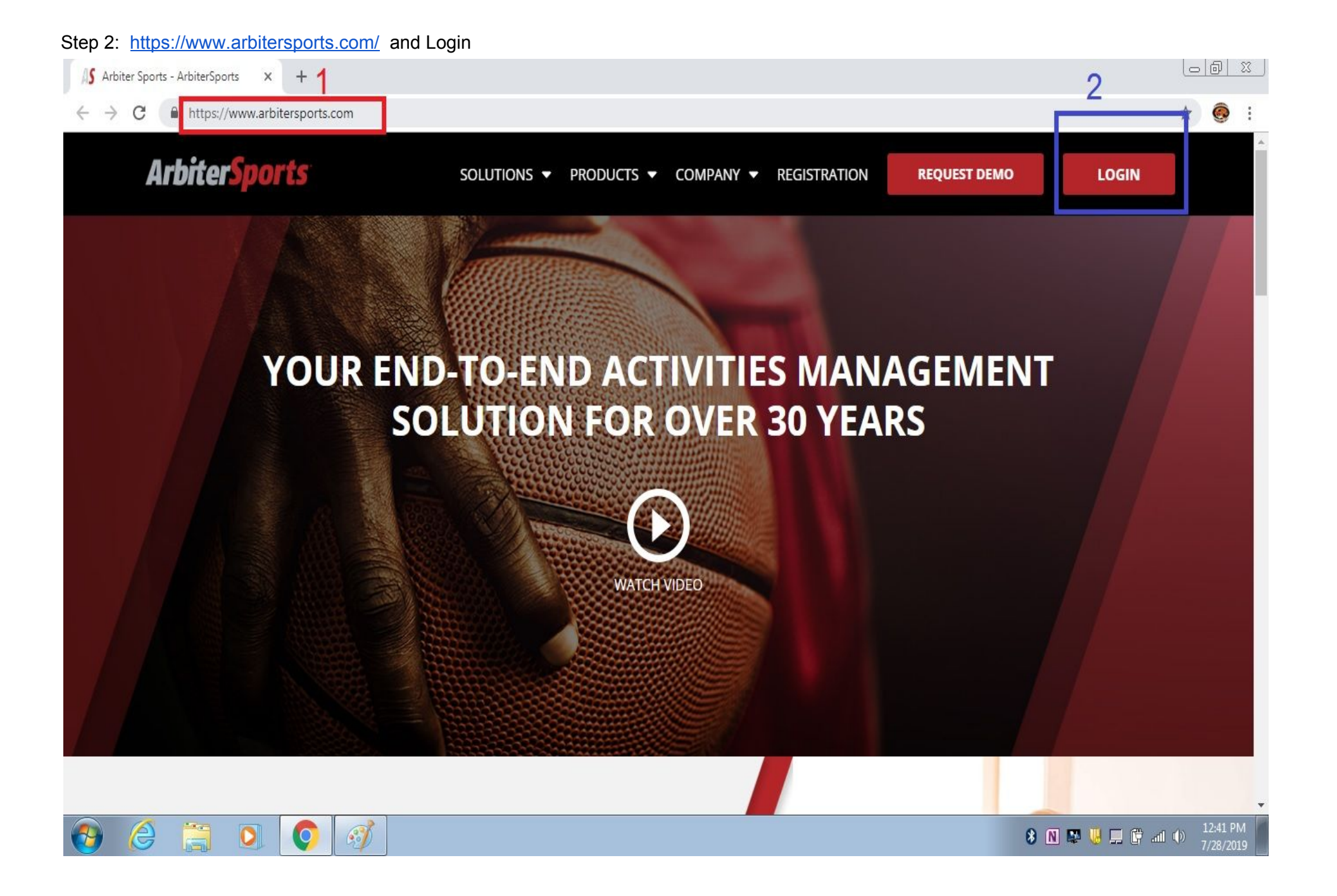

### Step 3: Select SAOA

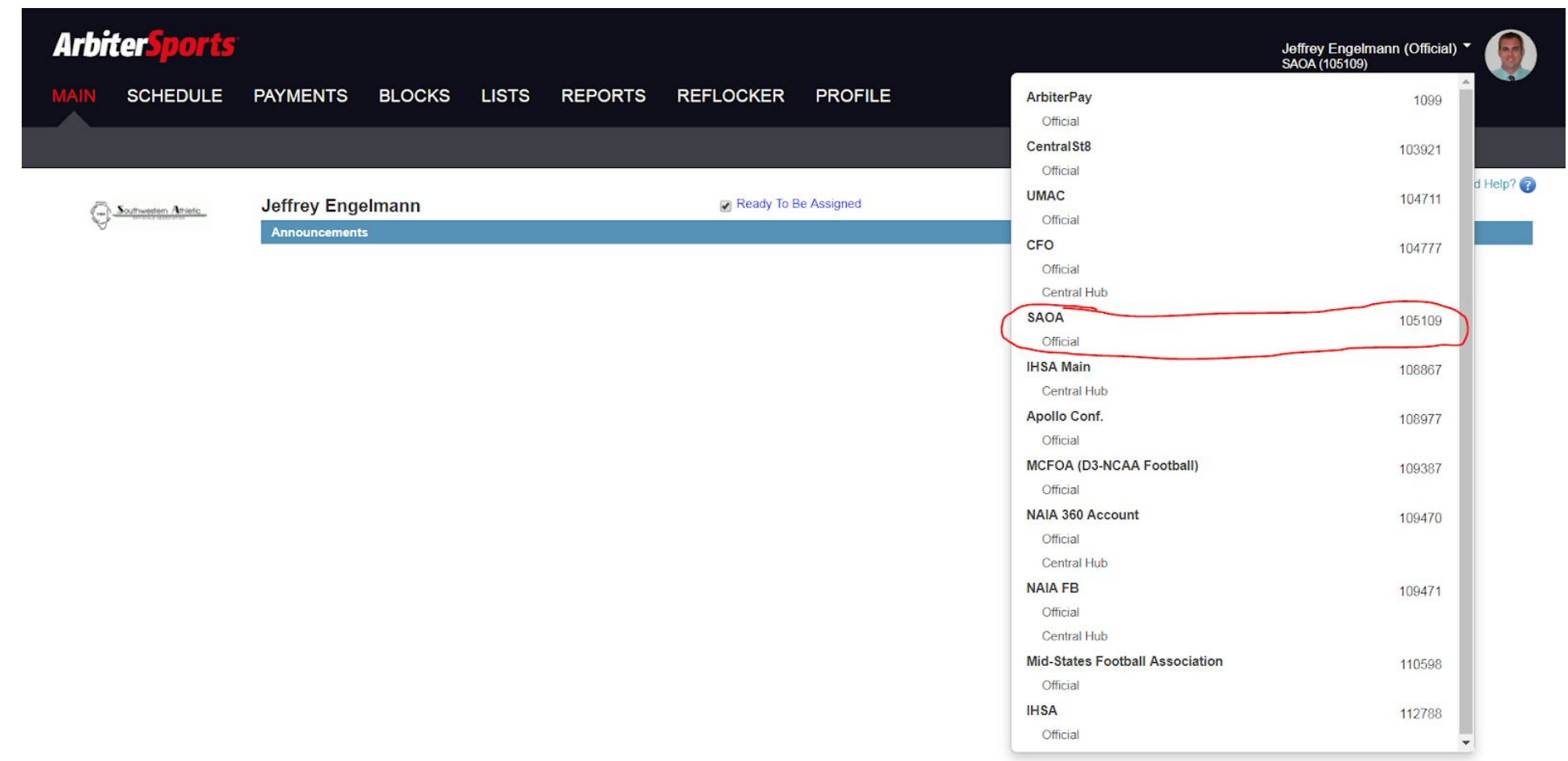

```
Step 4:Click Schedule
```

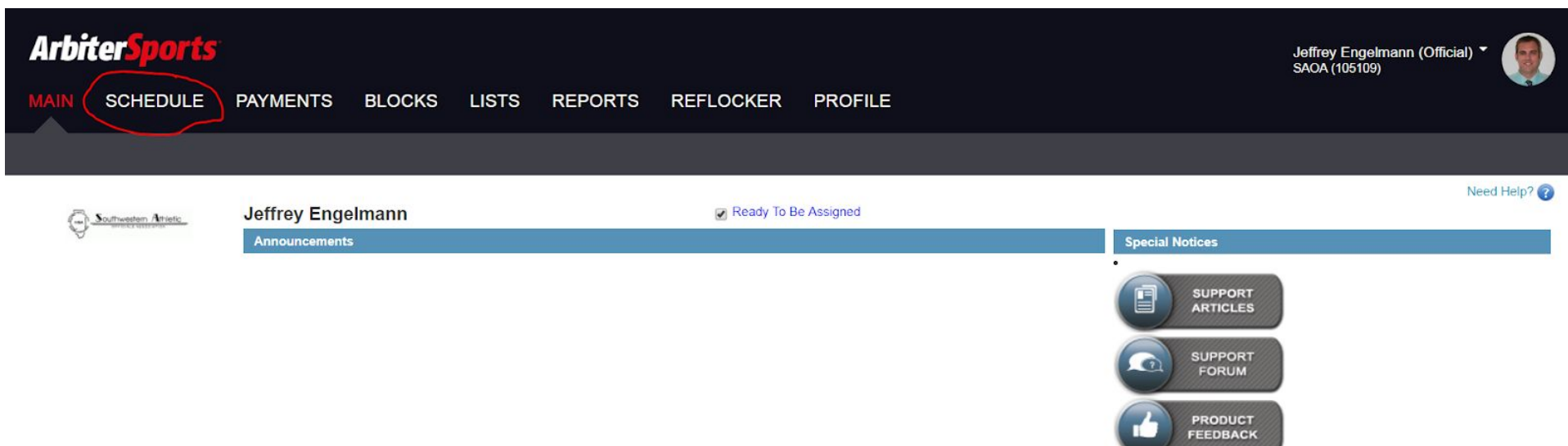

Step 5: Click Accept or Decline Games Click Submit when done. Accepting games will put them on your Schedule

| ArbiterSports<br>SACA (105109)                                  |                            |                                         |                    |                 |                      |                                       |                 |                                                                | (Official) -                    |      |      |                |         |                               |                               |
|-----------------------------------------------------------------|----------------------------|-----------------------------------------|--------------------|-----------------|----------------------|---------------------------------------|-----------------|----------------------------------------------------------------|---------------------------------|------|------|----------------|---------|-------------------------------|-------------------------------|
| MAIN                                                            | SCHEDULE                   | PAYM                                    | ENTS               | BLOCI           | KS LISTS             | REPORTS                               | REFLO           | CKER PI                                                        | ROFILE                          |      |      |                |         |                               |                               |
| Calenda                                                         | ar                         |                                         |                    |                 |                      |                                       |                 |                                                                |                                 |      |      |                |         |                               |                               |
| Schedule<br>Outlook Ex<br>Declined G                            | Reports<br>coort<br>Barnes | Sche<br>Select <sup>1</sup> /<br>Filter | dule<br>Accept' or | 'Decline' for s | pecific assignments. | Click 'Submit' when fi                | nished, or clic | ck 'Exit' to return t                                          | o the previous page.            |      | _    | _              |         |                               | Need Help? (?)<br>Submit Exit |
|                                                                 | Display                    | Date                                    | Future             | ۲               |                      |                                       | Group           | SAOA (105109                                                   | )                               | •    |      |                | Include | Games T                       | Apply Filter                  |
| <ul> <li>List view</li> <li>View By</li> <li>View By</li> </ul> | w<br>/ Day<br>/ Week       | Game 4177                               | Notes              | Group<br>SAOA   | Position<br>Referee  | Date & Tin<br>8/15/2019 TI<br>6:00 PM | ne<br>hu F      | Sport & Level<br>High School<br>ootball, Sophomore<br>Football | Site<br>Highland High<br>School | Home | Away | Fees<br>\$0.00 |         | Status<br>Accept by 8/11/2019 | Accept Decline Accept         |
| ○ View By                                                       | / Month<br>Legend          |                                         |                    |                 |                      |                                       |                 |                                                                |                                 |      |      |                |         |                               | Submit                        |
| Norr                                                            | mal                        |                                         |                    |                 |                      |                                       |                 |                                                                |                                 |      |      |                |         |                               |                               |